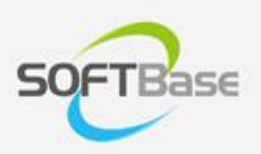

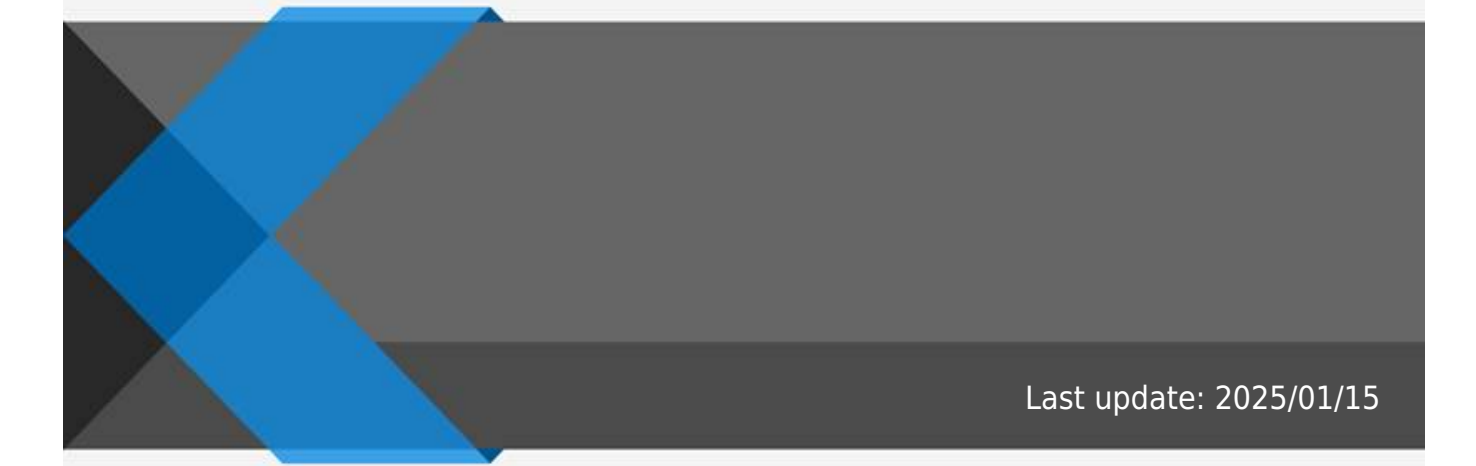

www.softbase.co.kr Copyright  $\ensuremath{\mathbb{C}}$  SOFTBase Inc. All rights reserved.

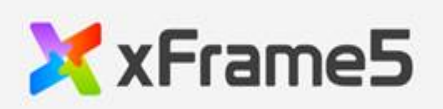

|             | 1     |
|-------------|-------|
|             | _     |
|             | <br>1 |
|             | 1     |
|             | <br>Т |
|             | 1     |
|             | -     |
|             | <br>1 |
|             | 1     |
|             | <br>т |
| style class | 2     |
|             | -     |
|             | <br>2 |
|             | 2     |
|             | <br>2 |

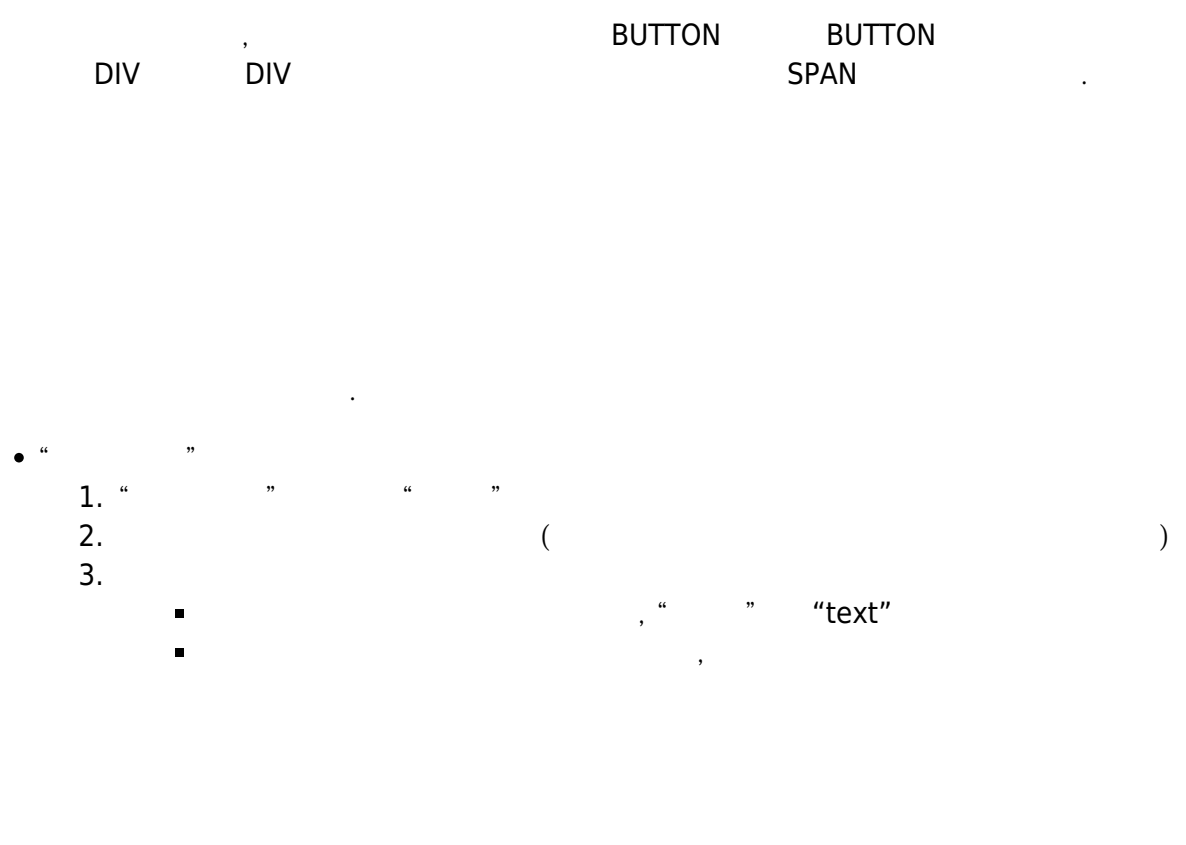

.

.

| 71 | • |
|----|---|
|    |   |

- <DELETE>
- <CONTROL> + "D" "" ,

| text        |     |  |     |   |   |
|-------------|-----|--|-----|---|---|
| style_class | CSS |  | CSS | ( | ) |
| font        |     |  |     |   |   |
| fore_color  |     |  |     |   |   |
| horz_align  |     |  |     |   |   |
| text_margin |     |  |     |   |   |

•

## style\_class

"0:none"

| fore_color          |  |
|---------------------|--|
| border_color        |  |
| transparent         |  |
| back_color          |  |
| back_color_opacity  |  |
| back_image          |  |
| gradient_effect     |  |
| gradient_startcolor |  |
| gradient_endcolor   |  |

| image_show       |   |   |   |   |   |  |
|------------------|---|---|---|---|---|--|
| image_normal     | ( | 가 | , | 가 | ) |  |
| image_focus      |   |   |   |   |   |  |
| image_disable    |   |   |   |   |   |  |
| image_down       |   |   |   |   |   |  |
| image_hover      | 가 |   |   |   |   |  |
| imagesize        |   |   |   |   |   |  |
| image_horz_align |   |   |   |   |   |  |
| image_vert_align |   |   |   |   |   |  |
| image_margin     |   | / |   |   |   |  |

.

| text_prefixicon_class  | Font Awesome ,            |
|------------------------|---------------------------|
| text_postfixicon_class | Font Awesome ,            |
| text_prefixicon_text   | Google Material Symbols , |
| text_postfixicon_text  | Google Material Symbols , |

.

From: http://technet.softbase.co.kr/wiki/ - **xFrame5 TechNet** 

Permanent link: http://technet.softbase.co.kr/wiki/education/publish/component/button\_basic ×

Last update: 2025/01/15 13:48